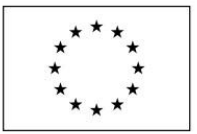

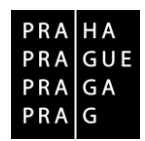

## JAK PODAT ŽÁDOST O PŘEZKUM Operační program Praha – pól růstu ČR

Verze 1.1, platnost od 19. září 2016

Žádost o přezkum lze podat v případě:

- negativního výsledku kontroly přijatelnosti a formálních náležitostí,
- negativního výsledku věcného hodnocení,
- kladného výsledku věcného hodnocení, kdy je možné podat námitku proti přidělenému počtu bodů, který je vyšší než minimální stanovená hranice,
- pokud by Zastupitelstvo hl. m. Prahy neschválilo výběr žádosti o podporu, která jinak úspěšně prošla všemi předchozími fázemi procesu schvalování.

Žádost o přezkum musí být podána nejpozději do 15-ti kalendářních dní ode dne doručení oznámení o výsledku dané části procesu prostřednictvím MS2014+.

V žádosti o přezkum musí být přesně vyplněno:

- proč žadatel žádá o přezkum, tj. s hodnocením jakých konkrétních kritérií a otázek nesouhlasí,
- z jakých důvodů nesouhlasí,
- čím může svůj nesouhlas doložit pokud má žadatel jakékoliv přílohy, kterými může svůj nesouhlas doložit, musí je zde uvést. Případné přílohy žádosti o přezkum žadatel přiloží v elektronické podobě k depeši, kterou zašle prostřednictvím IS KP14+ současně s podáním žádosti o přezkum (do pole Předmět depeše doporučujeme uvést "Žádost o přezkum");
- jaký výsledek v rámci přezkoumání očekává.

Na žádosti, které nebudou obsahovat všechny tyto údaje a nebudou podány prostřednictvím IS KP14+, nebude brán zřetel.

Do žádosti o přezkum je nutné uvádět pouze objektivní nesoulad mezi posouzením žádosti o podporu a obsahem žádosti jako takové, a to vždy konkrétně. Dodatečnými informacemi, které nebyly uvedeny v žádosti o podporu, se nebude přezkumná komise zabývat.

## Postup podání žádosti o přezkum v IS KP14+

Žádost o přezkum rozhodnutí lze podat prostřednictvím tlačítka se stejnojmenným názvem. Toto tlačítko je dostupné buď z detailu hodnocení, nebo z formuláře žádosti o podporu.

| A ZADATEL                    |                                 |                        |                                                        | NÁPOV                       |
|------------------------------|---------------------------------|------------------------|--------------------------------------------------------|-----------------------------|
| achiztesc Nistèrica Zadatel  | Příručka pro žadatele 803 💧 Hod | Inceni Detal holeccesi |                                                        |                             |
| Navigace 🔿                   | DETAIL HODNOCENÍ                |                        |                                                        |                             |
| Operace<br>Hodrocení operace | Polaoi                          | ESLO HONOCOM           | část<br>Vzetnok formálnick náloditezti a afiistalopati | Pedavcat                    |
| Zádost o přezikum rozhodnutí | 21. rijna 2015 10:15:33         | stores<br>Newhorel     | FINALIZIURAD PLATER                                    | 0                           |
| Detail hodnocení<br>Gritéria | SOUBOR KRITERI                  |                        |                                                        | T                           |
| Pilohy posudku               | 🗆 Arbitr                        | Opravný hodnotiřel     |                                                        |                             |
|                              | POPIS ROBIOCENÍ                 |                        |                                                        | 6/1000 Otenilt v novém okně |
|                              |                                 |                        |                                                        |                             |
|                              | πατακτριστική κ ποροιασοτική    |                        |                                                        | 6/2000 Otevilt v novém akně |
|                              |                                 |                        |                                                        |                             |

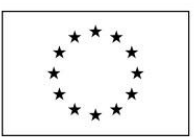

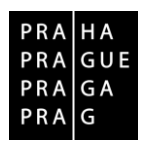

| T 2ADATEL                |             |                               |                     |          |                         |                      |                                  | NÁPOVĚDA                                   |
|--------------------------|-------------|-------------------------------|---------------------|----------|-------------------------|----------------------|----------------------------------|--------------------------------------------|
| Nacházite se: Nástěska   | Zedatel     | Plinučka pro žadatele 003 💧 k | dentifikace operace |          |                         |                      |                                  |                                            |
|                          |             |                               |                     |          |                         |                      |                                  |                                            |
| Hodnoceni operace        | ^           | IDENTIFIKACE OPERACE          |                     |          |                         |                      |                                  |                                            |
| Hodnocení                |             | THE PRISTUP IS PROJEKTU       | PUNE NOD            | С комал  | κτ 🗶 ετύκκουτ Σάροετ    | He TISK              |                                  |                                            |
| Žádost o přezkum rozhodn | <i>i</i> ti | Wairrei aire an arm           |                     |          |                         |                      | new multiplicities a new servers |                                            |
| informentari o realizaci | ^           | Příručka pro Zadatele 00      | 3                   |          |                         |                      |                                  |                                            |
| Zádost o změnu           |             | NÁZEV PROJEKTV CZ             |                     |          |                         |                      | Incommunicate Statestim (success | VENZE                                      |
| Kontroly                 | ^           | Piiručka pro žadatele 000     | 1                   |          |                         |                      |                                  |                                            |
| Kontroly                 |             | stav                          |                     |          |                         |                      | Žádost o podporu                 |                                            |
| Profil objektu           | ^           | Zádost o podporu zaregis      | crována             |          |                         |                      | 20. Fina 2015 14 04 20           | DATUM FIRALIZACE<br>21. Filma 2015 7:30:51 |
| Nová depeše a koncepty   |             | PROCES                        |                     |          |                         | Access of the second | DATUM PODPISU                    | DATUM PODÁNÍ                               |
| Piehled depeši           |             | Laregistrovani zadosti o p    | podporu             |          | - 20                    | orazerii stavu       | 21. října 2015 7.44.38           | 21. října 2015 7.44.38                     |
| Poznámky                 |             | senivos ekisturó              |                     |          |                         |                      | 1                                |                                            |
| Ükoly                    |             |                               |                     |          |                         |                      | ° e                              |                                            |
| Datová oblast 25dosti    | ~           | NAPOLITY 2NDM.                |                     | DA<br>21 | UN A DAS POSLESNÍ ZNĚNY |                      | NOLO Electriti                   |                                            |
| identifikace projektu    | ~           | L                             |                     | 2        | - npm 2019 1.0001       |                      | 2 address o poopore              |                                            |
| Identifikace operace     |             | Automatické                   |                     | B        |                         |                      | Piehled ob                       | razovek                                    |
| Projekt                  |             | 274/1000 J.1204/04            |                     | _        |                         |                      |                                  |                                            |
| Popis projektu           |             | Podepisuje jeden signata      | 1                   |          |                         |                      |                                  |                                            |
| Specifické cíle          |             |                               |                     |          |                         |                      |                                  |                                            |

Po stisknutí tohoto tlačítka je uživatel přesměrován na stránku, kde je možné žádost o přezkum vytvořit pomocí tlačítka s názvem Vytvořit žádost o přezkum rozhodnutí.

| ŽADATEL                   |        |                            |                    |                              |                          |                  | NÁ                                           | POVĚDA       |
|---------------------------|--------|----------------------------|--------------------|------------------------------|--------------------------|------------------|----------------------------------------------|--------------|
| Nacházíte se: Nástěnka Ža | adatel | Přiručka pro žadatele 003  | Žádost o přezku    | um rozhodnutí                |                          |                  |                                              |              |
|                           |        |                            |                    |                              |                          |                  |                                              |              |
| Navigace                  | ^      | ŽÁDOST O PŘEZKUM R         | OZHODNUTÍ          |                              |                          |                  |                                              |              |
| Operace                   |        | Kolo hodnocení             |                    | Část hodnocení/AR/KL         | Byla žádost o přezkum ro | zhodnutí podána? | Byla žádost o přezkum rozhodnutí vypořádána? |              |
|                           |        |                            | Ţ                  | Υ                            |                          | U Y              | □ ▼                                          |              |
|                           |        | Nenalezeny žádné záznamy k | zobrazení          |                              |                          |                  |                                              |              |
|                           |        |                            |                    |                              |                          |                  |                                              |              |
|                           |        |                            |                    |                              |                          |                  |                                              |              |
|                           |        |                            |                    |                              |                          |                  |                                              |              |
|                           |        |                            |                    |                              |                          |                  |                                              |              |
|                           |        |                            |                    |                              |                          |                  |                                              |              |
|                           |        |                            |                    |                              |                          |                  |                                              |              |
|                           |        |                            |                    |                              |                          |                  |                                              |              |
|                           |        |                            |                    |                              |                          |                  |                                              |              |
|                           |        | H ( 1 ) H                  | Položek na stránku | 25 👻                         |                          |                  | Stránka 1 z 1, položk                        | r 0 až 0 z 0 |
|                           |        |                            | [                  | Vytvořit žádost o přezkum ro | zhodnutí                 |                  |                                              |              |
|                           |        |                            |                    |                              |                          | 1                |                                              |              |

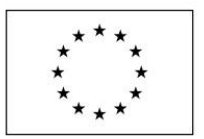

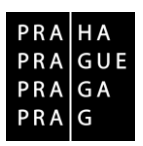

Uživatel vybere v polích z číselníku kolo hodnocení a část. Po stisknutí tlačítka Spustit je žádost založena.

| TADATEL                        |                                                          |
|--------------------------------|----------------------------------------------------------|
| Nacházíte se: Nástěnka Žadatel | Příručka pro žadatele 003 🖉 Výběr kola a části hodnocení |
|                                |                                                          |
| Navigace                       | VÝBĚR KOLA A ČÁSTI HODNOCENÍ                             |
| Uložit a zpět                  | Vyberte kolo hodnocení a následně část.                  |
|                                | KOLO HODNOCENÍ                                           |
|                                | Hodnocení žádosti o podporu                              |
|                                | část<br>Kontrola formálních náležitostí a přijatelnosti  |
|                                | Kontona formannon malezitosti a prijatemosti             |
|                                |                                                          |
|                                |                                                          |
|                                |                                                          |
|                                |                                                          |
|                                |                                                          |
|                                |                                                          |
|                                |                                                          |
|                                | Spustit                                                  |
|                                | Jusut                                                    |

Nyní je nutné kliknout na vytvořený záznam a žádost o přezkum vyplnit

| ŽADATEL                   |          |                                   |                                                 |                                          |                                              | NÁPOVĒDA              |
|---------------------------|----------|-----------------------------------|-------------------------------------------------|------------------------------------------|----------------------------------------------|-----------------------|
| Nacházite se: Nástěnka Ža | adatel 👌 | Příručka pro žadatele 003 👌 Žádos | t o přezkum rozhodnutí                          |                                          |                                              |                       |
| Navigace                  | ^        | ŽÁDOST O PŘEZKUM ROZHOD           | NUTÍ                                            |                                          |                                              |                       |
| Operace                   |          | Kolo hodnocení                    | Část hodnocení/AR/KL                            | Byla žádost o přezkum rozhodnutí podána? | Byla žádost o přezkum rozhodnutí vypořádána? |                       |
|                           | Г        | Hodnocení žádosti o podporu       | Kontrola formálních náležitostí a přijatelnosti | U Y                                      | L T                                          |                       |
|                           |          |                                   |                                                 |                                          |                                              | -                     |
|                           |          |                                   |                                                 |                                          |                                              |                       |
|                           |          |                                   |                                                 |                                          |                                              |                       |
|                           |          |                                   |                                                 |                                          |                                              |                       |
|                           |          |                                   |                                                 |                                          |                                              |                       |
|                           |          |                                   |                                                 |                                          |                                              |                       |
|                           |          | I I N Položek                     | na stránku 25 🔻                                 |                                          | Stránka 1 z                                  | 1, položky 1 až 1 z 1 |
|                           |          |                                   | Vytvořit žádost o přezkum rozhod                | Inutí                                    |                                              |                       |

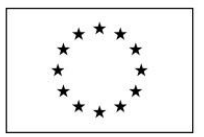

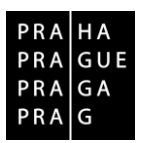

Na záložce s názvem "Dílčí žádost o přezkum rozh." je možné vložit důvod žádosti o přezkum ke každému dílčímu kritériu.

| TADATEL ŽADATEL                    |                                                                 |                                            |                                                                               |           |            |                    | NÁPOVĚDA                          |
|------------------------------------|-----------------------------------------------------------------|--------------------------------------------|-------------------------------------------------------------------------------|-----------|------------|--------------------|-----------------------------------|
| Nacházíte se: 🔰 Nástěnka 👌 Žadatel | Příručka pro žadatele 003                                       | Žádost o přezkum rozhodnutí                | Dílčí žád. o přezkum rozh.                                                    |           |            |                    |                                   |
| Navigace ^                         | DÍLČÍ ŽÁD. O PŘEZKUI                                            | I ROZH.                                    |                                                                               |           |            |                    |                                   |
| Operace<br>Hodnocení operace       | Kolo hodnocení                                                  | Část                                       |                                                                               | Hodnocení |            | Hodnota kritéria   |                                   |
| Hodnocení                          |                                                                 | <b>▼</b> [                                 | <b>Y</b>                                                                      |           | ] ¥        |                    | Ψ                                 |
| Žádost o přezkum rozhodnutí        | Nenalezeny zadne zaznamy k                                      | Položek na stránku 25 💌                    |                                                                               |           |            |                    | Stránka 1 z 1. položky 0 až 0 z 0 |
| Datová oblast žádosti 🔨            |                                                                 |                                            |                                                                               |           |            |                    | ocenter 121, prozego de 020       |
| Hlavička žád. o přezkum rozh.      | Nový záznam                                                     | Kopírovat záznam                           | Smazat záznam                                                                 | Uložit    | Storno     |                    |                                   |
| Dílčí žád. o přezkum rozh.         | Podéní žádosti o přezi<br>název kartčaka<br>Cílové skupiny jsou | kum rozhodnuti –<br>v souladu s výzvou 🔵 🗮 | text žásosti o přezixum nozhodivutí<br>Nesouhlasím, cílová skupina je definov | rána      | 48/2000 Oh | evřít v novém okně |                                   |

Na záložce s názvem Žádost o přezkum rozhodnutí lze vložit text do pole s názvem Souhrnný text žádosti o přezkum rozhodnutí.

Podání žádosti o přezkum je nutné podepsat elektronickým podpisem prostřednictvím tlačítka Podepsat a podat žádost.

| TADATEL ZADATEL                    |                                                             |                                                                | NÁPOVĚDA                                  |
|------------------------------------|-------------------------------------------------------------|----------------------------------------------------------------|-------------------------------------------|
| Nacházíte se: 👌 Nástěnka 👌 Žadatel | Příručka pro žadatele 003 📄 Žádost o přezkum rozhodnutí 🚬 I | Hlaviška žád. o přezkum rozh.                                  |                                           |
| Notice                             |                                                             |                                                                |                                           |
|                                    | HLAVICKA ZAD. O PREZKUM ROZH.                               |                                                                |                                           |
| Operace                            |                                                             |                                                                |                                           |
| Hodnocení operace                  | KOLO HODNOCENÍ                                              |                                                                | DATUM PODÁNÍ ŽÁDOSTI O PŘEZKUM ROZHODNUTÍ |
| Hodnocení                          | Hodnocení žádosti o podporu                                 | Byla žádost o přezkum rozhodnutí podána?                       | <b>E</b>                                  |
| Žádost o přezkum rozhodnutí        | Kontrola formálních náležitostí a přijatelnosti             | <ul> <li>Byla žádost o přezkum rozhodnutí vypořádán</li> </ul> | ia?                                       |
| Datová oblast žádosti 🔨            | SOUHRNNÝ TEXT ŽÁDOSTI O PŘEZKUM ROZHODNUTÍ                  | 13/2000                                                        | Otevřít v novém okr                       |
| Hlavička žád. o přezkum rozh.      | Souhrnný text                                               |                                                                | Podepsat a podat žádost                   |
| Dílčí žád. o přezkum rozh.         |                                                             |                                                                |                                           |
|                                    |                                                             |                                                                |                                           |
|                                    |                                                             |                                                                |                                           |
|                                    |                                                             |                                                                |                                           |
|                                    |                                                             |                                                                | <b>O</b>                                  |
|                                    |                                                             |                                                                |                                           |
|                                    |                                                             |                                                                |                                           |
|                                    |                                                             |                                                                |                                           |
|                                    |                                                             |                                                                |                                           |
|                                    |                                                             |                                                                |                                           |
|                                    |                                                             |                                                                |                                           |
|                                    |                                                             |                                                                |                                           |
|                                    |                                                             | Uložit Storno                                                  |                                           |
|                                    |                                                             |                                                                |                                           |

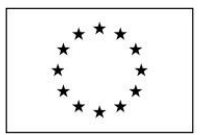

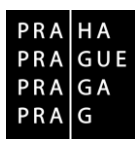

Po podepsání žádosti aplikace zobrazí informaci o provedeném podání žádosti o přezkum rozhodnutí.

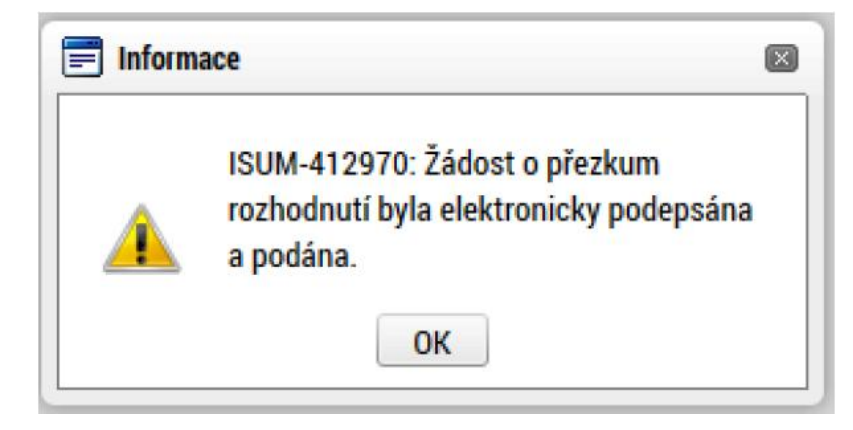

Informace o vypořádání žádosti o přezkum je žadateli předána depeší.

| *                                   |           |                                       |                                                                                                    |                                                                                                    |                                                                                             |                   | NÁPOVĚDA                                                                                                    |
|-------------------------------------|-----------|---------------------------------------|----------------------------------------------------------------------------------------------------|----------------------------------------------------------------------------------------------------|---------------------------------------------------------------------------------------------|-------------------|----------------------------------------------------------------------------------------------------|
| Nachäoftese: ) I                    | Nástěrka  | Depele už                             | ivatele                                                                                                    |                                                                                                    |                                                                                             |                   |                                                                                                    |
| Nachidhese. ) 1<br>Narigace<br>Zpět | Nástěrika | A A A A A A A A A A A A A A A A A A A | DEPEŠE UŽIVATELE<br>Plcaviti sorsk<br>Vypořádař žádosti o pietokam<br>narmu pluoti<br>12. rijna 2015 14:19:44<br>mai<br>Dobrý den, byla vypořádána žiá<br>Depete je generována automat | rezhodnuti.<br>Apartsa presik krist k<br>System#MS2014+<br>dost o přeskum rozhodnutí na V<br>icky, prosime, neodpovidejte. | zalaznal eonik am z<br>151/2000 Oterilk z novén skol<br>běl žádosti Skolení hodnocení (*10. | vázáno na deletet | Elaba<br>Pligaté<br>Plietzeno<br>Systemá desele - sedponteje<br>Odpovédét<br>Přeposlat<br>Přehled komunikace |
|                                     |           |                                       |                                                                                                    | Text depeie                                                                                                    | Uložk                                                                                       | Storno            | Dokumenty                                                                                                    |

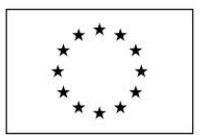

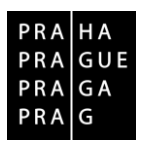

Vypořádání žádosti o přezkum k dílčím kritériím je možné zobrazit na záložce s názvem Dílčí žádost o přezkum rozh.

| Navigace A                   | DÍLČÍ ŽÁD. O PŘEZKUM ROZH.                                                                     |                                          |           |                     |
|------------------------------|------------------------------------------------------------------------------------------------|------------------------------------------|-----------|---------------------|
| Орегасе                      |                                                                                                |                                          |           |                     |
| Hodnocení operace 🔨          | Kolo hodnocení                                                                                 | Část                                     | Hodnocení | Hodnota kritéria    |
| Hodnocení                    |                                                                                                | V V                                      | ]         |                     |
| Žádost o přezkum rozhodnutí  | Lindaaconi šõdesti a padparu                                                                   | T Kentrole formálaíok adlažitestí        |           | Y Y                 |
| Datová oblast žádosti 🛛 🔨    | Hodnocení žádosti o podporu                                                                    | Kontrola formálních náležitostí          |           | Žédest o pod        |
| Hlavička žád. o přezkum rozh | Hodnocení žádosti o podporu                                                                    | Kontrola formálních náležitostí          |           | Žádost o pod        |
| Dílčí žád o nřezkum rozh     | H H L N Položek na strá                                                                        |                                          |           | Stránka 1 z         |
|                              |                                                                                                |                                          |           |                     |
|                              | <ul> <li>Vypořádání žádosti o přezkum rozhov<br/>výslebec přezkumu</li> <li>Důvodná</li> </ul> | dnutí text vypoňápání<br>Text vypořádání | 2/2006    | Charlen versen anni |
|                              |                                                                                                |                                          |           |                     |

Celkový komentář k žádosti o přezkum je k dispozici na záložce s názvem Žádost o přezkum rozhodnutí v poli s názvem Souhrnné vypořádání žádosti o přezkum rozhodnutí spolu s výsledkem v poli s názvem Výsledek přezkumu.

|                              |                                                                  |                                                           | TAPUV |
|------------------------------|------------------------------------------------------------------|-----------------------------------------------------------|-------|
| házíte se: Nástěnka Žadatel  | Kopie: Školení hodnocení 010 Žádost o přezkum rozhodnutí         | Hlavička žád. o přezkum rozh.                             |       |
| avigace 🔨                    | HLAVIČKA ŽÁD. O PŘEZKUM ROZH.                                    |                                                           |       |
| perace                       |                                                                  |                                                           |       |
| odnocení operace 🔨           | KOLO HODNOCENÍ                                                   | DATUM PODÁNÍ ŽÁDOSTI O PŘEZKUM ROZHODNUTÍ                 |       |
| odnocení                     | Hodnocení žádosti o podporu                                      | Byla žádost o přezkum rozhodnutí podána?     12. 10. 2015 |       |
| idost o přezkum rozhodnutí   | ČÁST                                                             | DATUM VYPOŘÁDÁNÍ ŽÁDOSTI O PŘEZKUM ROZHODNUTÍ             |       |
| atavá ahlast žádasti         | Kontrola formainich naiezitosti                                  |                                                           |       |
| atova oblasti zadosti ZA     | SOUHRNNÝ TEXT ŽÁDOSTI O PŘEZKUM ROZHODNUTÍ<br>Rodávám pámitku    | 15/2000 Oteviit v novém okně                              | 1     |
| lavička žád. o přezkum rozh. | Podavani namitku                                                 | Podepsat a podat zadost                                   |       |
|                              |                                                                  |                                                           |       |
|                              |                                                                  |                                                           |       |
|                              | - Vypořádání žádosti o přezkum rozhodnutí                        |                                                           |       |
|                              | Vypořádání žádosti o přezkum rozhodnutí<br>výsledek přezkumu sou |                                                           |       |